# DET DANSKE FILMINSTITUT

# Vejledning til

# Støtteportalen

*Din indgang til at søge støtte og få overblik over dine sager* 

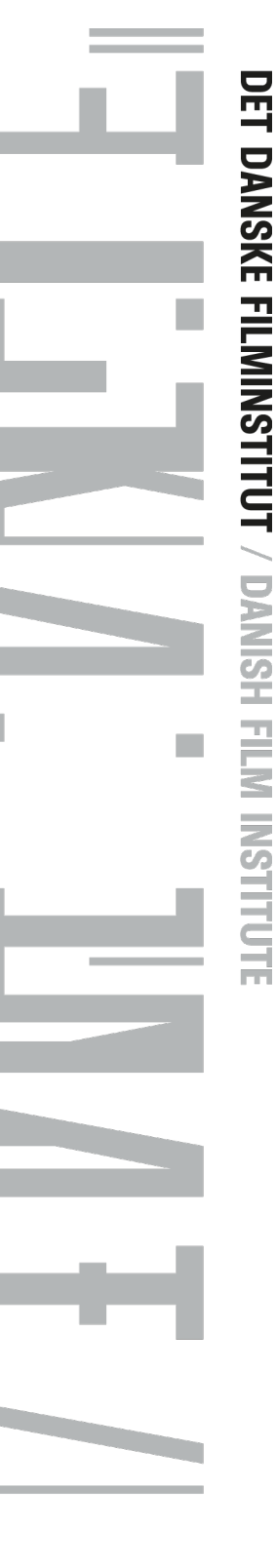

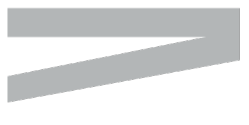

DET DANSKE FILMINSTITUT GOTHERSGADE 55 DK-1123 COPENHAGEN K

TEL +45 3374 3400 DFI@DFI.DK DFI.DK

CVR-NR. 56-85-83-18 EAN-NR. 5798 00 794085

# Indhold

| Indledning                                  | . 3 |
|---------------------------------------------|-----|
| Adgang til portalen                         | . 3 |
| Andre støtteprofiler                        | . 3 |
| Portalens fem faneblade                     | . 4 |
| Notifikationer                              | . 4 |
| Opgaver                                     | . 4 |
| Mine sager                                  | . 5 |
| Søg om støtte                               | . 5 |
| Din personlige profil                       | . 6 |
| Projekt- og sagssider                       | . 6 |
| Projektsiden                                | . 6 |
| Handlinger (titelskifte og projektoverblik) | . 7 |
| Sagssiden                                   | . 7 |
| Afleveringer                                | . 7 |
| Interessenter                               | . 8 |
| Formularer                                  | . 8 |
| Sagsdokumenter                              | . 9 |
|                                             |     |

# Indledning

Det Danske Filminstitut har igennem længere tid arbejdet på at lave en online ansøgnings- og støtteportal, hvor den danske film- og tv-branche kan søge om støttemidler og arbejde videre med deres igangværende støtter.

Denne vejledning vil beskrive og vejlede om arbejdet i støtteportalen.

# Adgang til portalen

På Filminstituttets hjemmeside vil der være link til portalen fra de enkelte støttesider.

Adgang til portalen fungerer ved at du logger dig ind med en Medarbejdersignatur; et NemID nøglekort, nøglefil eller hardware. Dvs. det er en NemID-profil, du skal have igennem din virksomhed. NemID-signaturen skal bestilles igennem jeres NemID-administrator, typisk en IT- eller administrations-ansvarlig. Læs mere om dette inde på <u>nets' hjemmeside</u>.

# Andre støtteprofiler

På nogle støtteordninger kan der søges støtte som privatperson og i disse tilfælde er det muligt at logge ind med sit private NemID-kort, som du også bruger i andre sammenhænge ift. kommunikation med det offentlige. En privat profil kan bare ikke bruges til at søge mange støtter hos det Danske Filminstitut og vil derfor kunne resultere i et teknisk afslag.

Ligeledes kan der på nogle støtteordninger som udenlandsk virksomhed også søges om støtte fra Det Danske Filminstitut. I disse tilfælde bedes du tage kontakt til den pågældende koordinator eller anden kontaktperson for den støtteordning, du vil søge fra, og Filminstituttet vil så kunne hjælpe med at få adgang til Støtteportalen.

| π                                                                                                    |
|----------------------------------------------------------------------------------------------------|
| Log på                                                                                                    |
| Indtast venligstdit brugernavnog din adgangskodefor at fortsætte.                                              |
| Log på med NemID                                                                                               |
| Log på med NemID                                                                                               |
| Log på med særlig adgangskode                                                                                  |
| Er du ikke berettiget til at have NemID, kan du rekvirere et brugernavn og en adgangskode ved at kontakte DFI. |
| Brugernavn                                                                                                    |
| Adgangskode                                                                                                    |
| Log ind                                                                                                    |
| Gendan adgangskode                                                                                             |
| Indtast din e-mailadresse Send                                                                                 |
|                                                                                                    |
|                                                                                                    |
| GoPro Self Service v3.4.2                                                                                      |

1 Loginside for Støtteportalen

# Portalens fem faneblade

Selve ansøgningsportalen har fem faneblade som du kan navigere i: *Notifikationer*, *Opgaver*, *Mine sager*, *Søg om støtte* og *Profil*.

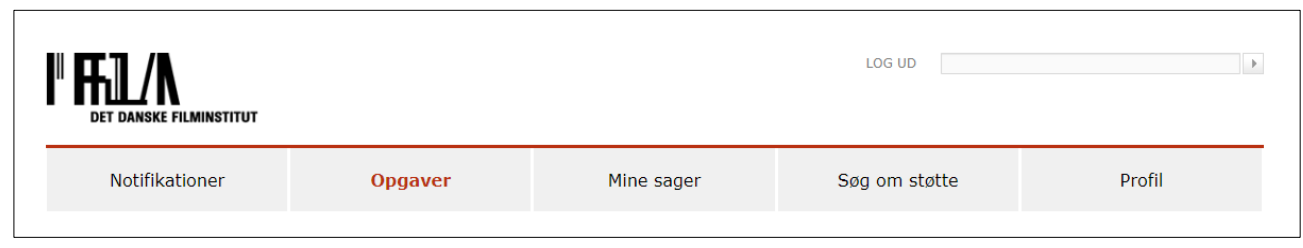

1 Støtteportalens fem faneblade

#### Notifikationer

Notifikationssiden er en liste over de notifikationer, der bliver dannet ifm. hændelser på dine støttesager. Det drejer sig både om statusskifte på dine støttesager efterhånden som de behandles af Filminstituttets sagsbehandlere, men også når du modtager nye dokumenter fra sagsbehandler.

Der vil også være notifikationer når du indsender ansøgninger eller andre dokumenter ifm. dine støttesager. Disse notifikationer tæller også som kvittering for modtaget aflevering.

Notifikationerne inde i portalen er de samme som dem du vil modtage på din E-mail, hvis du har slået funktionen til. Se mere om det under afsnittet **Profil**.

#### Opgaver

Filminstituttets sagsbehandlere har mulighed for at sende ad hoc opgaver eller remindere om ikke-udførte opgaver, fx manglende afleveringer ifm. rateudbetalinger, hvorefter de vil kunne ses under fanebladet Opgaver. Derudover vil du modtage en notifikation om opgaven.

|                                                                                                    |                     |                                                                     |                                                                                                    | LOG UD                        |                                                                      |                |   |
|----------------------------------------------------------------------------------------------------|---------------------|---------------------------------------------------------------------|----------------------------------------------------------------------------------------------------|-------------------------------|----------------------------------------------------------------------|----------------|---|
| Notifikationer 3                                                                                                    | Opgave              | r                                                                   | Mine sager                                                                                                    | Søg om st                     | øtte                                                                 | Profil         |   |
| Vejledning<br>Grøn status betyder, at der er mere                                                                                                    | Opgaver<br>Oprettet | Opgave                                                              |                                                                                                    | Tidsfrist                     | Projekt og                                                           | Status         |   |
| <ul> <li>end 14 dage til tidsfristen, hvor<br/>opgaven skal være udført</li> <li>Orange status betyder, at der er<br/>mindre end 14 dage til tidsfristen, hvor<br/>opgaven skal være udført</li> <li>Rød status betyder, at tidsfristen er<br/>overskredet</li> </ul> | 07.05.2019          | Nyt budger<br>Kære Ansø<br>På grund af<br>budget, der<br>Kh din Sag | <b>t søges</b><br>ger,<br>f manglende finansiering skal vi have e<br>r tager højde for den nye finansieringsp<br>sbehandler | 12.05.2019<br>et nyt<br>olan. | Støtte til<br>Indkøb af<br>udenlandske<br>kort- og<br>dokumentarfilm | Ikke påbegyndt | Ξ |
|                                                                                                    |                     |                                                                     |                                                                                                    |                               |                                                                      |                |   |

2 Opgaveoversigt i portalen

Yderst til højre har du mulighed for at sætte status på løsning af opgaven, hvor der kan vælges mellem "I gang" og "Udført" ud over standarden "Ikke påbegyndt". På den måde kan du selv holde styr på løsning af de opgaver du er blevet stillet.

#### Mine sager

Oversigtssiden *Mine sager* giver dig et overblik over alle de projekter, du har enten søgt om støtte til eller er blevet inviteret ind som samarbejdspartner til. Et normalt støtteprojekt hos Filminstituttet, fx en film, er opbygget på den måde at der er et projektniveau med dertilhørende støttesager/ansøgninger tilknyttet under.

Derfor har du en *projektside*, hvorfra du kan se info og premiereoplysninger vedr. projektet, du kan hente den overordnede støtteøkonomi og du har mulighed for at kunne overføre projektrettighederne til et andet firma. Projektsiden fungerer som folder til at holde styr på de enkelte støtteansøgninger der er blevet søgt om hos Filminstituttet.

På de underliggende støttesagssider er det så her du skal opdatere projektoplysninger, budget, bilag osv. samt indsende afleveringsmateriale. Det vil også være her breve og dokumenter fra Filminstituttet ift. den enkelte støttesag vil ligge. I afsnittet **Sagsdokumenter** står der mere omkring hvor dokumenter kan findes.

| Projekt/Sag            | Reference  | Status   | Oprettet   | Ændret     |
|------------------------|------------|----------|------------|------------|
| ₩ Nyt projekt 2. →     | S1905-0001 | Aktiv    | 01.05.2019 | 07.05.2019 |
| Rettighedsoverdragelse | S1905-0022 | Modtaget | 03.05.2019 | 03.05.2019 |
| Produktionsstøtte      | S1905-0010 | Tilsagn  | 02.05.2019 | 03.05.2019 |
| Udviklingsstøtte       | S1905-0002 | Udbetalt | 01.05.2019 | 01.05.2019 |

3 Sagsoverblikket i Mine Sager

Man åbner projektsiden ved at trykke på titlen, mens de tilhørende støttesager kan foldes ud ved at trykke på det blå mappeikon eller pilen. Derfra kan man så åbne dem også.

Hvis man har gang i en kladde, dvs. en støtteansøgning, man ikke har sendt ind endnu, finder man også den frem ved at folde støttesagerne under projektet ud.

Oplysninger der findes på projekt- og støttesagssiderne kan du læse mere om under afsnittet X

### Søg om støtte

Dette er siden hvor man finder de støttesagsskabeloner man skal bruge for at søge om støtte hos det Danske Filminstitut.

De enkelte skabeloner findes ved at folde de relevante kategorier ud. Pt. har vi kun Public Service Puljen tilgængelig ift. at søge støtte.

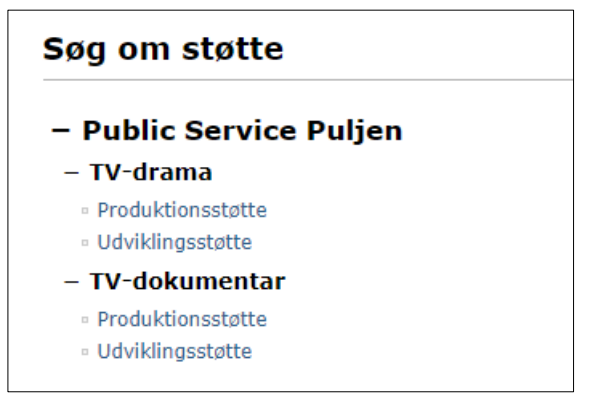

4 Indgang til ansøgningsskabelonerne

## Din personlige profil

Det sidste faneblad indeholder dine profiloplysninger. Første gang du logger ind på portalen skal der udfyldes en række oplysninger for at systemet kan godkende. Nogle vil allerede være tilgængelige nedarvet fra ens NemID-signatur, mens de resterende er nødvendige for at kunne søge støtte.

Heriblandt skal du angive om du vil modtage notifikationer om ændringer på ens støtteansøgninger via mail eller ej. Det anbefales at du modtager disse mail, især hvis du ikke besøger portalen dagligt, da der kan være opgaver der skal tages hånd om i forbindelse med din ansøgning.

Det er vigtigt at ens profiloplysninger er opdaterede og så korrekte som muligt, da du med denne profil vil være kontaktperson for de enkelte ansøgninger I sender ind og oplysninger vil være dem, der tilkendegives når I søger om støtte hos Filminstituttet. Derfor skal du også sikre sig at ens medarbejdersignatur passer på det firma, der skal søges støtte med.

# Projekt- og sagssider

Som beskrevet tidligere i vejledningen bliver dine enkelte støttesager samlet under en projektsag og vi vil her kort skitsere, hvad der findes på hhv. projekt- og sagssiden.

### Projektsiden

Projektsiden er den overordnede ramme for det projekt, der søges støtte til og på denne side har man adgang til en række oplysninger omkring projektet som man kan finde i forskellige bokse på siden. Af vigtige bokse er der *Info og Premiere*, hvor du finder oplysninger om projektet

| Info og Premiere |             |                      |            |
|------------------|-------------|----------------------|------------|
| Info             |             | Premiere             |            |
| Sprog            | Dansk       | TV Premiere DK       | 13.03.2020 |
| Andre sprog      | Norsk       | TV Premiere DK kanal | TV2 Zulu   |
| Serie            | Ja          | VOD Premiere         | 30.08.2019 |
| Antal afsnit     | 6           | VOD Premiere sted    | TV2 Play   |
| Spilletid        | 54          | Sendeplan            | Efterår    |
| Børn og unge     | Nej         | År                   | 2021       |
| Produktionsår    | 2019        |                      |            |
| Finansiering     | Koproducent |                      |            |

5 Opdateringer af Info og Premiere sker ved at udfylde en formular på støttesagerne eller ved indsendelse af ny ansøgning

Støtter til projektet, hvor de støtter, der hører til projektet listes op

| Støtter til projektet  |                  |          |
|------------------------|------------------|----------|
| Titel                  | Oprettelsesdato  | Status   |
| Rettighedsoverdragelse | 03.05.2019 14:38 | Modtaget |
| Udviklingsstøtte       | 01.05.2019 09:36 | Udbetalt |
| Produktionsstøtte      | 02.05.2019 09:29 | Tilsagn  |
|                        |                  |          |

og *Formularer*, hvor man finder den ene formular, der kan udfyldes ifm projektet, Rettighedsoverdragelse, som skal bruges hvis rettighederne for et projekt skal overføres til en anden virksomhed

| Formularer         |      |  |  |
|--------------------|------|--|--|
|                    |      |  |  |
|                    |      |  |  |
| Titel              |      |  |  |
| Rettighedsoverdrag | else |  |  |
|                    |      |  |  |

#### Handlinger (titelskifte og projektoverblik)

Der er også adgang til en række projektrelaterede handlinger på projektsiden såsom mulighed for at skifte titel på dit projekt og få et overblik over dine støtteansøgninger på tværs af det pågældende projekt.

#### Handlinger

- Historik
- Adgangsliste
- Skift projekttitel
- · Anmod om økonomirapport

### Sagssiden

Fra sagssiden er det her at du opdaterer oplysninger og dokumenter om og til den aktuelle støtteansøgningssag og det er også her du finder alle de dokumenter der er blevet sendt ind til Filminstituttet samt alle de vigtige beslutningsdokumenter, som du har modtaget fra Filminstituttet. Ligesom på projektsiden finder du vigtige elementer i bokse på siden.

#### Afleveringer

Når din støtte er blevet bevilget og du har modtaget et tilsagn skal der foretages nogle afleveringer for at raten kan udbetales. Ved at trykke på den blå knap "Se afleveringer" kommer en pop-up hvorfra et tryk på de små ikoner vil føre dig hen til en specifik uploadside for den enkelte aflevering.

 Afleveringer

 For at få udbetalt rater skal afleveringsmateriale til raten indsendes. Klik på knappen 'Se afleveringer' for at se hvilke.

 Se afleveringer

 Afleveringer

 Afleveringsmateriale

 1
 Tilsagn

 Modtaget
 Kendret

 Status
 Ansvarlig

| Rate | ate Anevernigsmateriale a nusifisti bemærkning Moutaget Acturet Status Ansv |                      |                |                                                   | variig     |            |                  |  |                    |  |  |
|------|-----------------------------------------------------------------------------|----------------------|----------------|---------------------------------------------------|------------|------------|------------------|--|--------------------|--|--|
| 1    | Tilsagn                                                                     | ₿                    | 10-05-2019     | BLA BLA BLA                                       |            |            |                  |  |                    |  |  |
| li i | Aflevering - [UNDERSKREVET TILSAGN samt                                     | Ind                  | stilling NYT P | NYT P] 01.05.2019 01.05.2019 Godkendt Inge Villum |            |            |                  |  | Villumsen DFI      |  |  |
|      |                                                                             |                      |                |                                                   |            |            |                  |  |                    |  |  |
| Rate | Afleveringsmateriale                                                        | <u>*</u>             | Tidsfrist      | Bemærkning                                        | Modtaget   | Ændret     | Status           |  | Ansvarlig          |  |  |
| 2    | Udviklingsmateriale                                                         | 17-05-2019 Husk Link |                |                                                   |            |            |                  |  |                    |  |  |
| li i | Aflevering - [Visueltmaterialetest]                                         |                      |                |                                                   | 01.05.2019 | 01.05.2019 | Godkendt (arkiv) |  | Inge Villumsen DFI |  |  |
| 2    | Regnskab 🖽 24-05-2019                                                       |                      |                |                                                   |            |            |                  |  |                    |  |  |
| ĥ    | Opgørelse over lønrelaterede omkostninger -                                 | [Es                  | timered, bla b | la bla test]                                      | 01.05.2019 | 01.05.2019 | Godkendt         |  | Inge Villumsen DFI |  |  |
|      | Regnskab                                                                    |                      |                |                                                   | 01.05.2019 | 01.05.2019 | Godkendt         |  | Inge Villumsen DFI |  |  |
|      |                                                                             |                      |                |                                                   |            |            |                  |  |                    |  |  |
|      |                                                                             |                      |                |                                                   |            |            |                  |  |                    |  |  |
|      |                                                                             |                      |                |                                                   |            |            |                  |  | Luk                |  |  |
|      |                                                                             |                      |                |                                                   |            |            |                  |  |                    |  |  |

6 Ex på afleverings pop-up. Pilene viser hvor du skal trykke for at uploade

#### Interessenter

I forbindelse med din ansøgning indtaster du de vigtigste interessenter til jeres projekt, men hvis der sker opdateringer til dette har du også mulighed for at fjerne og tilføje personer ift. hvad du udfyldte på ansøgningstidspunktet.

| Interessenter         |                                    |               |
|-----------------------|------------------------------------|---------------|
| Har kan du sa ag radi | ligere interessenter for denne son |               |
| Her kan du se og redi | ngere interessenter for denne sag. | Se og rediger |
|                       |                                    | o og roalgoi  |

#### Formularer

Skal der indsendes nyt budget og finansieringsplan, er tidsplanen ændret eller har din sagsbehandler efterspurgt et nyt bilag, så kan du indsende nye dokumenter og opdatere støtteoplysninger ved hjælp af formularerne. De formularer, der er tilgængelige for dig, er specielt designede til at passe på lige præcis den støttetype du arbejder ud fra. Nogle formularer er heller ikke tilgængelige hele tiden, da der er forskellige behov på forskellige tidspunkter, fx regnskab, der først kan udfyldes efter at man har fået sit tilsagn.

| Formularer         |                             |
|--------------------|-----------------------------|
|                    |                             |
| Følgende bilagsfor | mularer er nu tilgængelige. |
| Tilgængelige bila  | agsformularer               |
| Titel              |                             |
| Bilag              |                             |
| Budget             |                             |
| Finansieringsplan  |                             |
| Premiere           |                             |
| Projekt            |                             |
| Tidsplan           |                             |
|                    |                             |
|                    |                             |

7 Ex på en formularoversigt

#### Sagsdokumenter

Alle dokumenter, der sendes ind til filminstituttet via Støtteportalen enten ifm. ansøgningen eller senere i forløbet kan findes under *Sagsdokumenter* i bunden af sagssiden. Tilsvarende vil du også her finde de dokumenter og breve som Filminstituttets sagsbehandlere har sendt til dig vedrørende støttesagen. Der er her mulighed for at sortere eksempelvis på dato og retning (indgående/udgående).

Dokumenterne kan downloades ved at åbne dem eller trykke på "Vedhæftelse" under Type.

| Sagsdo | kumenter                                                    |   |            |                   |            |            |
|--------|-------------------------------------------------------------|---|------------|-------------------|------------|------------|
| Titel  |                                                             | • | Type 🖨     | Retning <b>\$</b> | Oprettet 🖨 | Ændret 🗧   |
|        | Udviklingskontrakt eller dealmemo - [rettighedaftaletest]   | V | edhæftelse | Udgående          | 01.05.2019 | 01.05.2019 |
|        | Udbetalingsbrev 🗲                                           | V | edhæftelse | Indgående         | 01.05.2019 | 01.05.2019 |
|        | Udbetalingsbrev 🗲                                           | V | edhæftelse | Indgående         | 01.05.2019 | 01.05.2019 |
|        | Treatment - [projektbeskrivelsetest]                        | V | edhæftelse | Udgående          | 01.05.2019 | 01.05.2019 |
|        | Tidsplan                                                    | V | edhæftelse | Udgående          | 01.05.2019 | 01.05.2019 |
|        | TILSAGN samt Indstilling - NYT P 🗲                          | V | edhæftelse | Indgående         | 01.05.2019 | 01.05.2019 |
|        | Synopsis - [synopsistest]                                   | V | edhæftelse | Udgående          | 01.05.2019 | 01.05.2019 |
|        | Svar på ansøgning - Public Service Puljen 🗲                 | V | edhæftelse | Indgående         | 01.05.2019 | 01.05.2019 |
|        | Rettighedsaftaler - [rettighedaftaletest]                   | V | edhæftelse | Udgående          | 01.05.2019 | 01.05.2019 |
|        | Præmis - [projektbeskrivelsetest]                           | V | edhæftelse | Udgående          | 01.05.2019 | 01.05.2019 |
|        | Projektets status - [Projekt-statustest]                    | V | edhæftelse | Udgående          | 01.05.2019 | 01.05.2019 |
|        | Plan og mål for det færdige projekt - [Beskriv og mål test] | V | edhæftelse | Udgående          | 01.05.2019 | 01.05.2019 |
|        | Målgruppebeskrivelse - [Estimerede bla bla bla test]        | V | edhæftelse | Udgående          | 01.05.2019 | 01.05.2019 |
|        | Invitation til Projektsamtale - Public Service Puljen 🗲     | V | edhæftelse | Indgående         | 01.05.2019 | 01.05.2019 |
|        |                                                             |   |            |                   |            |            |